## Remove a User from an Event Site

Last Modified on 01/24/2025 5:24 pm EST

This article outlines the steps for removing users with no activity in an Event Site. If a user is linked to any activity on the site (such as purchases, bids, donations, or payments/refunds), the option to remove them will be unavailable. Activity also includes users linked to a champion fundraiser or entered as a donor or solicitor on an item.

**IMPORTANT:** To maintain data integrity, the option to remove a user will not be available if they are linked to any activity (current or deleted) within the site. This also applies to users that were carried over from a copied site. Generally, the only time a user can be removed is right after a bulk upload of new users.

## Remove a user

- 1. Visit Dashboard > Users Container > More button ("...") > Manage Users.
- 2. Locate the user.
- 3. Select the user account to open **User Details** on the right-hand side.
- 4. Click the **Actions** dropdown.
- 5. Select **Remove User,** if available.

| USER DETAIL                                                            |                                                 |
|------------------------------------------------------------------------|-------------------------------------------------|
| Test, User                                                             | Actions 🗸<br>Edit<br>Send Reg Message           |
| Mobile<br>Email                                                        | Generate Statement<br>Remove User From Campaign |
| Address Username UserTestnDD Campaign Details                          |                                                 |
| Bidder Number 111<br>Seating Group 🔮<br>Table                          |                                                 |
| sf_campaign<br>Role User<br>Text Engine Short Code USA - 76278 (SMART) | )                                               |

## Don't see the option to remove a user?

The selected user either has current or deleted activity. For data integrity purposes, the option to remove a user will not available for a particular user if:

- The user has made a purchase or has a processed refund within the Event Site.
- The user has activity (current or deleted) including as donations, bids, or item donations.
- The user had previously saved their credit card on file.